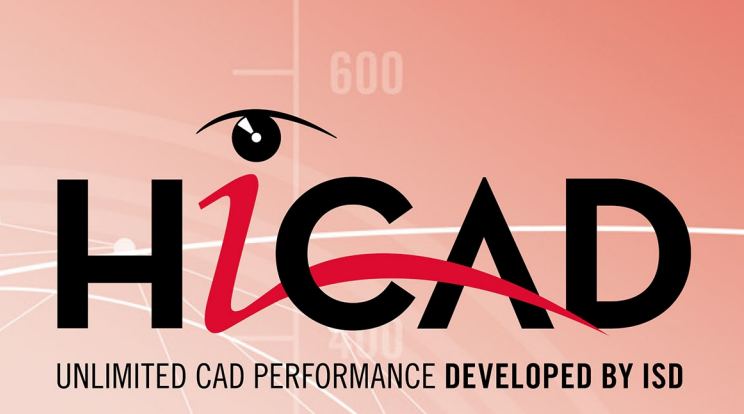

# **HiCAD / HELIOS**

Version 2022 Creating/Editing of Configuration Templates Date of issue: 08/04/2022

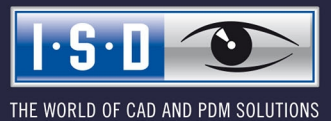

isdgroup.com

## TOC

| Working with User-Defined Configuration Templates     | 4  |
|-------------------------------------------------------|----|
| Creating/Editing of Configuration Templates           | 5  |
| Using Configuration Templates                         | 8  |
| Configuration during Installation                     | 9  |
| Settings - Overview                                   | 10 |
| Customer-Specific Adjustments of HELiOS Context Menus | 11 |
| Add menu items                                        | 11 |
| Delete menu items                                     | 20 |

## **Working with User-Defined Configuration Templates**

HiCAD can be individually adjusted to customer-specific needs via a multitude of parameters. Most of these adjustments can be saved in the form of so-called "configuration templates". You can then use your own, company-specific configurations instead of the predefined ISD configurations.

HiCAD can be adapted to individual, customer-specific requirements via a multitude of parameters. Most of these adjustments can be saved to so-called "Configuration templates". You can then use your own, company-specific configurations instead of the predefined ISD configurations supplied with the software.

The following settings can be specified via configuration templates:

### Settings from DAT files

All settings which can be made via the DAT files of the HiCAD SYS directory can also be specified in the configuration templates.

### Using your own FGA files

You can also use your own drawing frames instead of the predefined ISD drawing frames and title bocks supplied with the software (these are available as FGA files in the SZENEN subdirectory). Please note that they need to be available in the FGA format and have the same name as the original file.

### • Using your own RMS files

RMS files contain the BOM settings for the Report Manager. The original ISD files are located in the SYS subdirectory of HiCAD.

### Using your own XML files

XMSfiles determine the layout of the dialogue masks during working with the HELIOS PDM functions. The original files are located in the Resources\masks subdirectory of HiCAD.

#### • Using your own files in other formats

In addition to the above mentioned files, you can also use FTD files (annotation settings), HDB and HDX files (e.g. attribute masks). The original files are located in the SYS subdirectory of HiCAD.

Variables of the Configuration Manager (as of Version 1700)

The assigning of configurations created with the HiCAD Configuration Manager (ISDConfigEditor.exe) to variables can be modified.

#### Completing Registry entries

Particular, HiCAD-specific entries in the Windows Registry can be changed as well. They can, for exam-ple, be filled with values (Dword) or texts (String).

| Changes and | adjustments go | oing beyond | I the possibilitie | es described | d in this d | locument ca | an be offered | as con- |
|-------------|----------------|-------------|--------------------|--------------|-------------|-------------|---------------|---------|
| sulting     | services       | -           | please             | feel         | free        | to          | contact       | us!     |

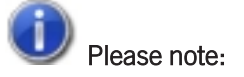

The Configuration Editor allows the definition of customer-specific configurations for a wide variety of use cases, such as dimensioning, annotations, workshop drawing generation or fitting of vertical ladders. Once adjusted to company-specific requirements, these configurations can directly be used in the end user's HiCAD applications without having to define any further settings. The configurations should only be created or modified by experienced users.

# **Creating/Editing of Configuration Templates**

Configuration templates are CSV files that you create/edit with Microsoft Excel. To create a new template, start Excel and create a new table. Each row of the table represents

- The change of an entry in a DAT file,
- The change of a variable via Configuration Manager (as of Version 1700),
- The use of a user-defined FGA-, XML- , RMS-, FTD file, or
- The change or filling in of a Registry entry.

The following columns will be used:

| Column | Content                                                                                                    | Content                                                                                                    |  |  |  |  |  |  |  |
|--------|----------------------------------------------------------------------------------------------------|----------------------------------------------------------------------------------------------------|--|--|--|--|--|--|--|
| A      | Name of t<br>Resources                                                                                                    | he file to be changed, including the name of the HiCAD subdirectories, e.g.<br>s\masks\example.XML                                                                                                    |  |  |  |  |  |  |  |
|        | <ul> <li>If you want to fill in a Registry entry, the complete Registry path, starting with the root director needs to be specified, e.g.</li> <li>HKEY_LOCAL_MACHINE\SOFTWARE\ISD Software und Systeme\HiCAD\3\NewPmu</li> <li>If you want to change the variable of a configuration that was created via the Configuration Editor, you need to specify the name of the variable with the complete path (key names!).</li> <li>DRAWING\ANNOTATIONS\SYSTEMTRIANGLE\TEXTPOS_DY</li> </ul> |                                                                                                    |  |  |  |  |  |  |  |
|        |                                                                                                    |                                                                                                    |  |  |  |  |  |  |  |
|        |                                                                                                    |                                                                                                    |  |  |  |  |  |  |  |
| В      | This colur                                                                                                    | nn contains a code that determines the handling of the file in the column:                                                                                                    |  |  |  |  |  |  |  |
|        | >0                                                                                                    | If the file specified in column A is a DAT file, the number of the line of the DAT file to be changed needs to be entered here. (TIP: In the Windows Editor the line number is shown if the line break option is deactivated!) |  |  |  |  |  |  |  |
|        | -10                                                                                                    | Select this code if you want to use your own FGA, RMS or XML file.                                                                                                    |  |  |  |  |  |  |  |
|        | -12                                                                                                    | Changing of a text variable of a configuration created via Configuration Editor                                                                                                    |  |  |  |  |  |  |  |
|        | -13                                                                                                    | Changing of a number variable of a configuration created via Configuration Editor                                                                                                    |  |  |  |  |  |  |  |
|        | -14                                                                                                    | Array of Integer values for the Configuration Editor.                                                                                                    |  |  |  |  |  |  |  |
|        |                                                                                                    | Each single value is separated from the previous value by a whitespace.                                                                                                    |  |  |  |  |  |  |  |
|        | -15                                                                                                    | Array of String values for the Configuration Editor.                                                                                                    |  |  |  |  |  |  |  |
|        |                                                                                                    | Each single string must begin and with an exclamation mark and is separated by the previous string by a whitespace.                                                                                                    |  |  |  |  |  |  |  |
|        |                                                                                                    | Example:                                                                                                    |  |  |  |  |  |  |  |
|        |                                                                                                    | SYSTEM.Referencing.PART_ATTRIB_REF3D;-15;                                                                                                    |  |  |  |  |  |  |  |
|        | -1                                                                                                    | Filling in of a Registry entry of the type String                                                                                                    |  |  |  |  |  |  |  |
|        | -2                                                                                                    | Filling in of a Registry entry of the type Dword                                                                                                    |  |  |  |  |  |  |  |
| С      | Here you                                                                                                    | can enter an arbitrary text describing the corresponding setting.                                                                                                    |  |  |  |  |  |  |  |
| D      | lf you hav<br>A, enter ir                                                                                                    | e entered a DAT file, a Registry entry or the name of a configuration variable in column<br>n column D the standard value (default) of the setting/variable.                                                                   |  |  |  |  |  |  |  |
|        | For other files, the name of the original file needs to be entered here, including the name and the HiCAD subdirectory path. The original ISD files are located in the HiCAD subdirectory TEMPLATES\DEFAULT\SYS.                                                                                                    |                                                                                                    |  |  |  |  |  |  |  |

i

| Column | Content                                                                                                    |
|--------|----------------------------------------------------------------------------------------------------|
| Ε      | If you have entered a DAT file, a Registry entry or the name of a configuration variable in column A, enter in column E the changed value, i.e. the value that you want to use as the new pre-set-<br>ting.<br>For other files, enter the name of the file to replace the current original file here. The content of this file will then be copied to the file from column A. |
| F      | This column is not evaluated and can therefore be left empty.                                                                                                    |

The configuration file must be saved as CSV file.

#### Example of a CSV file with Registry entries

| ( | Cn) 🖬 🤊 - (° -                                                                           | ) =      |              |               |            |                  |                |                |           | Module_3  | DMech_u                 | ser.csv - Microso          | oft Excel                    |               |          |   |
|---|------------------------------------------------------------------------------------------|----------|--------------|---------------|------------|------------------|----------------|----------------|-----------|-----------|-------------------------|----------------------------|------------------------------|---------------|----------|---|
|   | Start Einfü                                                                              | gen      | Seitenlayout | Formeln       | Daten      | Überprüfen /     | Ansicht Entwi  | icklertools    | Add-Ins   | Acrob     | at                      |                            |                              |               |          |   |
|   | Ausschneid                                                                               | len      | Calibri      | • 11 • A      | Ă Ă Î      | = = >~           | Zeilenumbr     | ruch           | Sta       | indard    | -                       |                            |                              | Standard      | Gut      |   |
| E | Einfügen                                                                                 | ertragen | FK <u>U</u>  | • 🔄 • 🙆 •     | <u>A</u> - | E ≡ ≡ ∰ ∰        | Verbinden      | und zentrieren | •         | - % 000   | ◆,0 ,00<br>,00 →,0      | Bedingte<br>Formatierung * | Als Tabelle<br>formatieren * | Neutral       | Schlecht |   |
|   | Zwischenablage                                                                           | Fa       | Sc           | hriftart      | Ga .       | A                | usrichtung     |                | Fa        | Zahl      | Fa                      |                            | F                            | ormatvorlagen |          |   |
|   | A17                                                                                      | • ()     | $f_x$        |               |            |                  |                |                |           |           |                         |                            |                              |               |          |   |
|   | 2                                                                                        |          |              | A             |            |                  |                |                | В         |           | С                       |                            | D                            | E             | F        |   |
| 1 | 1 HKEY_CURRENT_L                                                                         | SER\Sof  | tware\ISD So | ftware und Sy | steme\H    | HiCAD NeXt 14\St | artCenter\Star | tMode          | -2        | Startmod  | us <mark>Ski</mark> zze | 2                          |                              | 0 3           | 30       | ) |
| 2 | 2 HKEY_CURRENT_USER\Software\ISD Software und Systeme\HiCAD NeXt 14\StartCenter\ViewMode |          |              |               |            |                  | wMode          | -2             | Ansicht S | chattiert | mit Kanten              |                            | 0 2                          | 30            | )        |   |
| 3 | 3 HKEY CURRENT USER\Software\ISD Software und Systeme\HiCAD NeXt 14\StartCenter\ViewProj |          |              |               |            |                  | wProj          | -2             | Ansicht A | хо        |                         |                            | 0 0                          | 30            | )        |   |
| 2 | 4 HKEY_CURRENT_L                                                                         | SER\Sof  | tware\ISD So | ftware und Sy | steme\H    | HiCAD NeXt 14\St | artCenter\SSca | ale            | -1        | Masstab   |                         |                            | 01:                          | 01 01:01      | 30       | ) |
|   | 5 HKEY_CURRENT_L                                                                         | SER\Sof  | tware\ISD So | ftware und Sy | steme\H    | HiCAD NeXt 14\St | artCenter\NSca | ale            | -2        | Masstab   |                         |                            |                              | 0 0           | 30       | ) |
| ( | 6 HKEY_CURRENT_L                                                                         | SER\Sof  | tware\ISD So | ftware und Sy | steme\H    | HiCAD NeXt 14\St | artCenter\Star | tAction        | -2        | Einzeltei | (=0), Ba                | ugruppe (=1)               |                              | 0 0           | 30       | ) |
| 3 | 7 HKEY_CURRENT_L                                                                         | SER\Sof  | tware\ISD So | ftware und Sy | steme\H    | HiCAD NeXt 14\St | artCenter\Plan | neXY           | -2        | Bearbeit  | ungseber                | ne XY                      |                              | 0 0           | 30       | ) |
| 8 | 8 HKEY_CURRENT_L                                                                         | SER\Sof  | tware\ISD So | ftware und Sy | steme\H    | HiCAD NeXt 14\St | artCenter\Plan | neXZ           | -2        | Bearbeit  | ungseber                | ne XZ                      |                              | 0 0           | 30       | ) |
| 9 | 9 HKEY_CURRENT_L                                                                         | SER\Sof  | tware\ISD So | ftware und Sy | steme\H    | HiCAD NeXt 14\St | artCenter\Plan | neYZ           | -2        | Bearbeit  | ungseber                | ne YZ                      |                              | 0 0           | 30       | ) |
| 1 | 10                                                                                       |          |              |               |            |                  |                |                |           |           |                         |                            |                              |               |          |   |

### Example of a CSV file with file entries

|         | <b>3 1 7 (1 - ) =</b>                      |            |                              | Font_Hicad_comp.                | csv - Microsoft Excel                       |       |
|---------|--------------------------------------------|------------|------------------------------|---------------------------------|---------------------------------------------|-------|
|         | Start Einfügen Seitenlayout Formeln        | Daten      | Überprüfen Ansicht Entwickle | rtools Add-Ins Acrobat          |                                             |       |
| Ê       | X Ausschneiden Calibri ▼ 11 ▼ A            | à I        | E 들 📎 🖓 Zeilenumbruch        | Standard •                      | Standard Gut                                |       |
| Einfüge | n 🕜 Format übertragen 🛛 F 🔏 U - 🔛 - 🖄 -    | <u>A</u> - | F 書 書 譚 譚 譚 図 Verbinden und  | zentrieren - 🦉 - % 000 🐝 🐝      | Bedingte Als Tabelle Neutral Schle          | cht 🍦 |
| Z       | Zwischenablage 🕞 Schriftart                | G          | Ausrichtung                  | Gi Zahl Gi                      | Formatvorlagen                              |       |
|         | A44 - fx szenen\DINA3.F                    | IG.DBA2    |                              |                                 |                                             |       |
|         | Α                                          | В          | C                            | D                               | F                                           | F     |
| 52 sze  | nen\DINA1 TS.FIG.DBA2                      | -10        | Zeichnungsrahmen             | templates\default\szenen\DINA1  |                                             | 100   |
| 53 sze  | nen\DINA2 TS.FIG                           | -10        | Zeichnungsrahmen             | templates\default\szenen\DINA2  | Templates\default\szenen\DINA2_TS.FIG       | 100   |
| 54 sze  | nen\DINA2_TS.FIG.DBA2                      | -10        | Zeichnungsrahmen             | templates\default\szenen\DINA2_ | Ttemplates\default\szenen\DINA2_TS.FIG.DBA2 | 100   |
| 55 sze  | nen\DINA3_TS.FIG                           | -10        | Zeichnungsrahmen             | templates\default\szenen\DINA3_ | Templates\default\szenen\DINA3_TS.FIG       | 100   |
| 56 sze  | nen\DINA3_TS.FIG.DBA2                      | -10        | Zeichnungsrahmen             | templates\default\szenen\DINA3_ | Ttemplates\default\szenen\DINA3_TS.FIG.DBA2 | 100   |
| 57 sze  | nen\DINA4H_TS.FIG                          | -10        | ) Zeichnungsrahmen           | templates\default\szenen\DINA4H | templates\default\szenen\DINA4H_TS.FIG      | 100   |
| 58 sze  | nen\DINA4H_TS.FIG.DBA2                     | -10        | Zeichnungsrahmen             | templates\default\szenen\DINA4H | templates\default\szenen\DINA4H_TS.FIG.DBA  | 100   |
| 59 sze  | nen\DINA4Q_TS.FIG                          | -10        | Zeichnungsrahmen             | templates\default\szenen\DINA4Q | templates\default\szenen\DINA4Q_TS.FIG      | 100   |
| 60 sze  | nen\DINA4Q_TS.FIG.DBA2                     | -10        | Zeichnungsrahmen             | templates\default\szenen\DINA4Q | templates\default\szenen\DINA4Q_TS.FIG.DBA  | 100   |
| 61 sys  | \Posnummer_Allg_Bauteil.ftd                | -10        | ) Beschriftung               | templates\default\sys\Posnummer | templates\default\sys\Posnummer_Allg_Baute  | 100   |
| 62 sys  | \Posnummer-Kantblech.ftd                   | -10        | Beschriftung                 | templates\default\sys\Posnummer | templates\default\sys\Posnummer-Kantblech.  | 100   |
| 63 Dra  | wing.Annotation.WELDFLAG.FONT.TT_FONT_STR  | -12        | Arial-Font                   |                                 |                                             | 1     |
| 64 Dra  | wing.Annotation.WELDFLAG.FONT.FONT_NB      | -13        | Schriftnummer                | 0                               | 1                                           | 1     |
| 65 Dra  | wing.Annotation.WELDFLAG.WELDNUMBER.FON    | T12        | Arial-Font                   |                                 |                                             | 1     |
| 66 Dra  | wing.Annotation.WELDFLAG.WELDNUMBER.FON    | T.I -13    | Schriftnummer                | 0                               | 1                                           | 1     |
| 67 Dra  | wing.Annotation.GRIDFLAG.FONT.TT_FONT_STR  | -12        | Arial-Font                   |                                 |                                             | 1     |
| 68 Dra  | wing.Annotation.GRIDFLAG.FONT.FONT_NB      | -13        | Schriftnummer                | C                               | 1                                           | 1     |
| 69 Dra  | wing.Annotation.SYSTEMTRIANGLE.FONT.TT_FON | NT -12     | Arial-Font                   |                                 |                                             | 1     |
| 70 Dra  | wing.Annotation.SYSTEMTRIANGLE.FONT.FONT_I | NI -13     | Schriftnummer                | C                               | 1                                           | 1     |
| 71 Dra  | wing.Annotation.FitTable.FONT.TT_FONT_STR  | -12        | Arial-Font                   |                                 |                                             | 1     |
| 72 Dra  | wing.Annotation.FitTable.FONT.FONT_NB      | -13        | Schriftnummer                | C                               | 1                                           | 1     |
| 73 Dra  | wing.Annotation.Dimensioning3D.HCM.NUMBER  | -12        | Arial-Font                   |                                 |                                             | 1     |
| 74 Dra  | wing.Annotation.Dimensioning3D.HCM.NUMBER  | -13        | Schriftnummer                | C                               | 1                                           | 1     |
| 75 Dra  | wing.Annotation.Dimensioning3D.HCM.SYMBOL  | F -12      | Arial-Font                   |                                 |                                             | 1     |
| 76 Dra  | wing.Annotation.Dimensioning3D.HCM.SYMBOL  | _F -13     | Schriftnummer                | c                               | 1                                           | 1     |
| 77 Dra  | wing.Annotation.Dimensioning3D.HCM.TEXT_FO | N -12      | Arial-Font                   |                                 |                                             | 1     |
|         |                                            |            | 1 + +                        |                                 |                                             |       |

#### ExampleBased on HiCAD 2013)

Let us assume that you want to create a configuration template with the following settings:

- Select the Sketch mode as the start mode for the HiCAD Start Centre.
- Instead of the annotation settings in the file posnummer\_autocreate.FTD you want to use the content of a file USER.FTD located in the HiCAD subdirectory TEMPLATES\USER\SYS.

### CSV file, line 1

| А | HKEY_CURRENT_USER\Software\ISD Software und Systeme\HiCAD2014\StartCenter\StartMode |
|---|-------------------------------------------------------------------------------------|
| В | -2                                                                                  |
| С | Start mode Sketch                                                                   |
| D | 0                                                                                   |
| E | 3                                                                                   |

The Registry entry is of the type **Dword** (hence -2 in column B).

### CSV file, line 2

| А | sys\posnummer_autocreate.FTD                   |
|---|------------------------------------------------|
| В | -10                                            |
| С | Use user-defined annotation                    |
| D | Templates\default\sys\posnummer_autocreate.FTD |
| E | Templates\user\sys\user.FTD                    |

## **Using Configuration Templates**

If you want to use your own configuration template for an already installed HiCAD version, use the

### PARCONFIGCOMP.EXE

tool in the EXE subdirectory of the HiCAD installation.

This tool enables you to use either standard configurations from the TEMPLATES directory of the HiCAD installation, or user-defined configurations from an arbitrary (network) directory.

| HiCAD Parameter configuration - Work static                                                                                       | on settings                                     |
|----------------------------------------------------------------------------------------------------|-------------------------------------------------|
| <ul> <li>Do not use templates</li> <li>Use ISD standard template</li> <li>Module</li> <li>Mechanical Engineering (3-D)</li> </ul> | Font<br>C HiCAD                                 |
| C Steel Engineering (3-D)                                                                                                    | Arial     O MS PS orbit                         |
| C Metal Engineering (3-D)<br>C Plant Engineering (3-D)                                                                            | NO POUNIC                                       |
| <ul> <li>Attribute configuration according</li> <li>HiCAD / HELiOS Default Solution</li> <li>Starter Configuration</li> </ul>     | ng to DSTV 🔲 Steel Engineering PDM (3-D)<br>ion |
| O Use own template                                                                                                    |                                                 |
| Configuration                                                                                                    | <isd default=""></isd>                          |
|                                                                                                    | Cancel (OK)                                     |

## **Configuration during Installation**

When making a new installation, you can directly use the configuration template for pre-setting. For this purpose, the HiCAD Parameter configuration dialogue window is displayed directly during installation.

### Please note:

When installing on several systems, it is recommended to configure one system as desired, then create a corresponding CSV file for these settings, and use this file as the configuration for the other installations.

# Settings - Overview

| Settings             | File                                                                                                    |
|----------------------|----------------------------------------------------------------------------------------------------|
| Directories          | \hicad\exe\Filegrup.dat                                                                                                    |
|                      | In this file all directories are preset that are internally relevant for HiCAD.                                                  |
| Drawing Frames       | \hicad\szenen\dina*.FGA                                                                                                    |
|                      | Drawing frames predefined by ISD                                                                                                 |
| 3-D Referencing      | In the Configuration Editor at > System Settings > Referencing                                                                   |
|                      | Settings for referenced 3-D parts                                                                                                |
| 3-D Modelling        | In the Configuration Editor at > Modelling                                                                                       |
|                      | Various 3-D settings, e.g. for grids, part structures, part attributes, weld seams etc.                                          |
| Bills of >Materials  | \hicad\sys\*.RMS                                                                                                    |
|                      | BOM settings for the Report Manager.                                                                                             |
| DXF/DWG              | \hicad\sys\acadhcad.dat                                                                                                    |
|                      | Settings for the reading of AutoCAD files                                                                                        |
|                      | \hicad\sys\hcadacad.dat                                                                                                    |
|                      | Settings for the writing of AutoCAD files                                                                                        |
| Print                | \hicad\exe\strichstaerken\*.sst                                                                                                  |
|                      | Assigns selected print colours and/or line widths to HICAD system colours and draw-<br>ing colours.                              |
| Colours              | \hicad\background\*.hcf                                                                                                    |
|                      | Settings for colours and lines                                                                                                   |
| Dimensioning         | In the Configuration Editor at > Drawing > Annotations > Dimensioning, 3-D,<br>Interactive                                       |
|                      | General dimensioning parameters. Since Version 2008 it is possible to set the para-<br>meters directly via the Dimensioning tab. |
| General              | In the Configuration Editor at > System settings                                                                                 |
|                      | General settings, e.g. data AutoSave interval, visualisation for various element types, time interval for double-click           |
| Text and Annotations | \hicad\sys\txtpar.dat                                                                                                    |
|                      | Text parameters                                                                                                    |
|                      | \hicad\sys\*.ftd                                                                                                    |
|                      | Annotation parameters                                                                                                    |
| Views                | \hicad\sys\ansgen.dat                                                                                                    |
|                      | View parameters, e.g. attributes for sectional and shortened views; visualisation set-<br>tings etc.                             |
| Lines                | In the Configuration Editor at > System Settings >2-D Lines                                                                      |
|                      | Line attributes, e.g. colour, layer etc.                                                                                         |
| Start Settings       | In the Configuration Editor at > System Settings > Start configuration                                                           |
| Sheet Metal          | In the Configuration Editor atSheet Metaland Compatibility > 2-D Development                                                     |
| Steel Engineering    | In the Configuration Editor at > Steel Engineering                                                                               |

# **Customer-Specific Adjustments of HELiOS Context Menus**

The CSV files can also be used in conjunction with the PARCONFIGCOMP.EXE or HELIOSCLIENTCONFIG.EXE tool to expand HELIOS context menus (XML files), e.g. in order to integrate programmed KST functions. The PARCONFIGCOMP.EXE or HELIOSCLIENTCONFIG.EXE tool will then automatically generate the complete line in the XML file from the corresponding entries of the CSV file.

This procedure makes sense as customer-specific adjustments to menus will be overwritten in case of an update. By using appropriate CSV files the customer-specific adjustments can then be added again via the PARCONFIGCOMP.EXE or HELIOSCLIENTCONFIG.EXE tool.

### Add menu items

| Column | n Content                                |                                                                                                    |  |  |  |  |  |
|--------|------------------------------------------|----------------------------------------------------------------------------------------------------|--|--|--|--|--|
| A      | Position of new menu it XMLFILE::"HIERAR | Position of new menu item in the following form:<br>XMLFILE::"HIERARCHICAL_IDS"::{POSITION}                                                                                                    |  |  |  |  |  |
|        | XMLFILE                                  | Name of the XML file with a relative path in the HiCAD/HELiOS install-<br>ation directory, e.g.<br>\Resources\Menus\Helios.PM.List.Article.xml<br>HiCAD sub-folder \Resources\Menus, File: Helios.PM.List.Article.xml                                                                                                    |  |  |  |  |  |
|        | HIERARCHICAL_IDS                         | A path within the XML file leading to the sub-menu to which you want<br>to add the new element. The path consists of the corresponding<br>menu IDs which are separated by the > character. It needs to be in<br>quotation marks " ", e.g. like this:<br>"Helios.PM.List.Article>General"<br>Context menu HELiOS Article master<br>"Helios.PM.List.Article>General>Assignments"<br>Context menu HELiOS Article master, Sub-menu Assignments<br>If the path is missing, the item will be added to the main menu!                           |  |  |  |  |  |
|        | POSITION                                 | <ul> <li>Determines the position of the new menu item in the menu. Allowed entries are:</li> <li>{top}<br/>At the start (top) of the menu</li> <li>{bottom}<br/>at the end (bottom) or</li> <li>{post:"ID"}<br/>with ID being the element after which the new element is to be inserted. If the specified position is not found, {bottom} will be used automatically. The ID needs to be in quotation marks, e.g. like this:</li> <li>{post:"Helios.Article.Modify"}<br/>for a placing after the entry "Edit article master".</li> </ul> |  |  |  |  |  |
| В      | -20                                      | This is the code for the insertion of a new entry in the XML file of a HELiOS context menu.                                                                                                    |  |  |  |  |  |

| Column | Content        |                                                                                                    |
|--------|----------------|----------------------------------------------------------------------------------------------------|
| С      |                | A comment of your choice, e.g. a short description of the KST func-<br>tionality.                                                                                                    |
| D      | -              | The minus sign is a fixed and mandatory value!                                                                                                    |
| E      | KST-Command ID | The desired KST command ID of the customer-specific function, e.g.<br><b>ArchHelPrt1c_OnMenu_TryArchiving</b> .<br>The KST-Command IDs can either be taken from the documentation<br>for the respective KST adjustment or can be received from your con-<br>tact at the ISD Consulting |
| F      | 1              | "1" is a fixed and mandatory value!                                                                                                    |

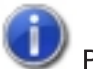

### Please note:

The designation of the command that will be shown in the menu later will be automatically supplied by the KST programming.

### Example:

Let us assume that you want to add some KST menu items to the Article context menu **Helios.PM.List.Article.xml**. Three new commands are to be added In the **General** section beneath the **Edit article master...** menu item.

- ArchHelPrt1c\_OnMenu\_TryArchiving
- ArchHelPrt1b\_OnMenu\_TryArchiving
- ArchHelPrt1a\_OnMenu\_TryArchiving

and three further commands at the end of the context menu

- ArchHelPrt2c\_OnMenu\_TryArchiving
- ArchHelPrt2b\_OnMenu\_TryArchiving
- ArchHelPrt2a\_OnMenu\_TryArchiving

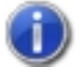

### Please note:

In the complete XML file the order is reversed.

Creating/Editing of Configuration Templates

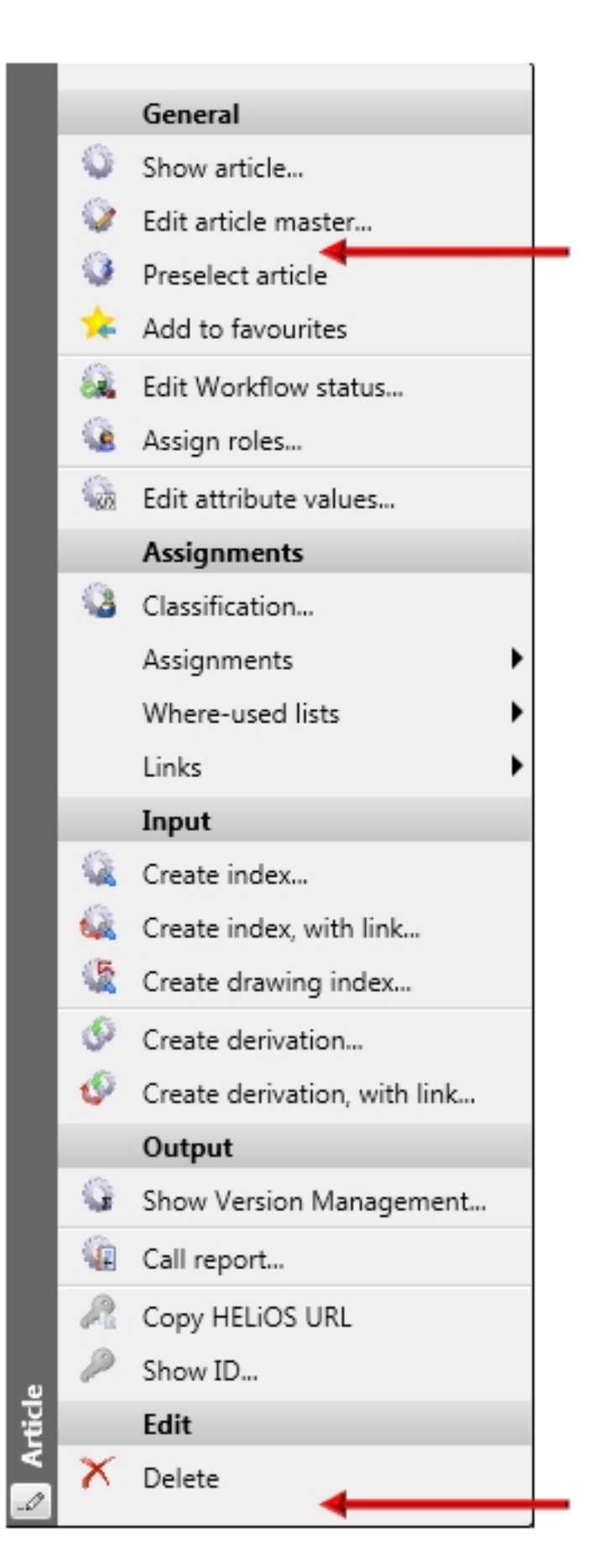

Context menu for articles

In our example we will create a new CSV file, e.g. HELiOS\_KONTEXT with the following content:

|     | -    |    |
|-----|------|----|
| In  | FVCD |    |
| 111 | LACC | ۰. |

| A                                                                                                    | В   | С               | D | E                                |
|----------------------------------------------------------------------------------------------------|-----|-----------------|---|----------------------------------|
| \Resources\Menus\Helios.PM.List.Article.xml::"Helios.PM.List.Article>General"::{post:"Helios.Article.Modify"} | -20 | KST integration | - | ArchHelPrt1c_OnMenu_TryArchiving |
| \Resources\Menus\Helios.PM.List.Article.xml::"Helios.PM.List.Article>General"::{post:"Helios.Article.Modify"} | -20 | KST integration | - | ArchHelPrt1b_OnMenu_TryArchiving |
| \Resources\Menus\Helios.PM.List.Article.xml::"Helios.PM.List.Article>General"::{post:"Helios.Article.Modify"} | -20 | KST integration | - | ArchHelPrt1a_OnMenu_TryArchiving |
| \Resources\Menus\Helios.PM.List.Article.xml::"Helios.PM.List.Article>General"::{bottom}                       | -20 | KST integration | - | ArchHelPrt2c_OnMenu_TryArchiving |
| \Resources\Menus\Helios.PM.List.Article.xml::"Helios.PM.List.Article>General"::{bottom}                       | -20 | KST integration | - | ArchHelPrt2b_OnMenu_TryArchiving |
| \Resources\Menus\Helios.PM.List.Article.xml::"Helios.PM.List.Article>General"::{bottom}                       | -20 | KST integration | - | ArchHelPrt2a_OnMenu_TryArchiving |

#### In Notepad:

- 1 "\Resources\Menus\Helios.PM.List.Article.xml::""Helios.PM.List.Article>General""::{post:""Helios.Article.Modify""}"";
  -20;KST integration;-;ArchHelPrtlc\_OnMenu\_TryArchiving;1
- 2 "\Resources\Menus\Helios.PM.List.Article.xml::""Helios.PM.List.Article>General""::{post:""Helios.Article.Modify""}"";
  -20;KST integration;-;ArchHelPrt1b OnMenu TryArchiving;1
- 3 "\Resources\Menus\Helios.PM.List.Article.xml::""Helios.PM.List.Article>General""::{post:""Helios.Article.Modify""}""; -20;KST integration ;-;ArchHelPrt1a\_OnMenu\_TryArchiving;1
- 4 "\Resources\Menus\Helios.FM.List.Article.xml::""Helios.FM.List.Article>General""::{bottom}";-20;KST integration
  ;-;ArchHelPrt2c\_OnMenu\_TryArchiving;1
- 5 "\Resources\Menus\Helios.PM.List.Article.xml::""Helios.PM.List.Article>General""::{bottom}";-20;KST integration ;-;ArchHelPrt2b\_OnMenu\_TryArchiving;1
- 6 "\Resources\Menus\Helios.PM.List.Article.xml::""Helios.PM.List.Article>General""::{bottom}";-20;KST integration;-;ArchHelPrt2a\_OnMenu\_TryArchiving;1

### Please note:

In this example automatic line breaks have been activated.

| Column | Content                                                                                                    |  |  |  |
|--------|----------------------------------------------------------------------------------------------------|--|--|--|
| А      | The content consists of 3 parts, which are separated from each other by ::                                                                                                    |  |  |  |
|        | 1. Name of the menu file incl. the path within the HiCAD or HELiOS folder<br>\Resources\Menus\Helios.PM.List.Article.xml                                                                                                    |  |  |  |
|        | <ol> <li>Path of the menu ID within the XML file leading to the sub-menu where you want to insert the<br/>new element;</li> <li>"Helios PM List Article&gt;General"</li> </ol>                                                                                                    |  |  |  |
|        |                                                                                                    |  |  |  |
|        | 2                                                                                                    |  |  |  |
|        | 3 Menu SYSTEM "PopupMenu.dtd"                                                                                                    |  |  |  |
|        | 5 <menu 2<="" th=""></menu>                                                                                                    |  |  |  |
|        | 6 Version="1.0"<br>7 Id="Helios PM List Article"                                                                                                    |  |  |  |
|        | 8 📮 Label="Part">                                                                                                    |  |  |  |
|        | 9                                                                                                    |  |  |  |
|        | 10 - <menu embedmode="Insitu" id="General" label="General" version="1.0"></menu>                                                                                                    |  |  |  |
|        | 12 AmenuItem CommandId="Helios.Article.Modify"/>                                                                                                    |  |  |  |
|        | 13 < <u>MenuItem CommandId</u> ="Helios.Article.Reserve"/>                                                                                                    |  |  |  |
|        | 14  14  15  26  27  28  29  29  20  20  20  20  20  20  20  20  20  21  21  22  23  24  26  27  28  29  20  20  20  20  20  20  20  20  20  20  21  21  21  21  21  22  21  21  21  21  21  21  21  21  21  21  21  21  21  21  21  21  21  21  21  21  21  21  21  21  21  21  21  21  21  21  21  21  21  21  21  21  21  21  21  21  21  21  21  21  21  21  21  21  21  21  21  21  21  21  21  21  21  21  21  21  21  21  21  21  21  21  21  21  21  21  21  21  21  21  21  21  21  21  21  21  21  21  21  21  21  21  21  21  21  21  21  21  21  21  21  21  21  21  21  21  21  21  21  21  21  21  21  21  21  21  21  21  21  21  21  21  21  21  21  21  21  21  21  21  21  21  21  21  21  21  21  21  21  21  21  21  21  21  21  21  21  21  21  21 |  |  |  |
|        | 16 <separator></separator>                                                                                                    |  |  |  |
|        | 17                                                                                                    |  |  |  |
|        | <pre>18 <menuitem commandid="Helios.Article.AllocateRoles"/> 19 <separator></separator></pre>                                                                                                    |  |  |  |
|        | 20                                                                                                    |  |  |  |
|        | 21 -                                                                                                    |  |  |  |
|        | 22<br>23 - <menu embedmode="Insitu" id="Assignments" label="Assignments" version="1.0"></menu>                                                                                                    |  |  |  |
|        | 24 <menuitem commandid="Helios.Article.Classify"/>                                                                                                    |  |  |  |
|        | 25 Amenu Version="1.0" Id="Assignments" Label="Assignments" EmbedMode="Submenu"                                                                                                    |  |  |  |
|        | <pre>26 <menuitem commandid="Helios.Article.AssignTo.ActiveFolder"/> 27 </pre>                                                                                                    |  |  |  |
|        | 28 <separator></separator>                                                                                                    |  |  |  |
|        | 29                                                                                                    |  |  |  |
|        | 30  30  31  31  31  31  31  31  31  31  31  31  32  32  33  31  31  31  31  32  32  32  33  33  34  35  36  36  37  38  38  39  30  30  31  31  31  31  31  32  32  33  31  31  31  31  31  32  32  33  31  31  31  31  31  32  32  32  33  31  31  31  32  32  32  33  33  34  34  35  36  36  37  37  38  38  37  38  38  39  30  30  30  31  31  31  32  32  32  33  34  34  35  36  36  36  37  37  38  38  38  39  30  30  30  30  30  30  30  30  30  30  30  30  30  30  30  30  30  30  30  30  30  30  30  30  30  30  30  30  30  30  30  30  30  30  30  30  30  30  30  30  30  30  30  30  30  30  30  30  30  30  30  30  30  30  30  30  30  30  30  30  30  30  30  30  30  30  30  30  30  30  30  30  30  30  30  30  30  30  30  30  30  30  30  30 |  |  |  |
|        | 32 Similar (MenuItem CommandId="Helios.Article.UntieRelation.Project"/>                                                                                                    |  |  |  |
|        | 33 <pre><menuitem commandid="Helios.Article.UntieRelation.AllFolders"/></pre>                                                                                                    |  |  |  |
|        | 34  34  35 // CommandId="Helios.Article.UntieRelation.AllProjects"/> 35 // CommandId="Helios Article UntieRelation Pine"/>                                                                                                    |  |  |  |
|        | 36 -                                                                                                    |  |  |  |
|        | <ol> <li>Position of the new menu item, e.g. after the command Edit article master →         {post:"Helios.Article.Modify"}"         or</li> </ol>                                                                                                    |  |  |  |
|        | at the bottom of the menu                                                                                                    |  |  |  |
| В      | Code for XML: -20                                                                                                    |  |  |  |
| С      | Short description of the functionality of the KST, e.g. KST Integration.                                                                                                    |  |  |  |
| D      | -<br>The minus sign is a fixed and mandatory value!                                                                                                    |  |  |  |
| E      | The desired KST command ID,e.g. ArchHelPrt1c_OnMenu_TryArchiving                                                                                                    |  |  |  |
| F      | 1                                                                                                    |  |  |  |
|        | "1" is a fixed and mandatory value!                                                                                                    |  |  |  |

To use the file, open the PARKONFIGCOMP or HELIOSCLIENTCONFIG.EXE tool. Select the file and confirm with  $\ensuremath{\mathsf{OK}}$ .

| HiCAD Parameter configuration - We        | ork station settings |                  |
|-------------------------------------------|----------------------|------------------|
| <ul> <li>User-defined template</li> </ul> | HELiOS_Kontext.csv   | ✓ …<br>OK Cancel |

```
<?xml version="1.0" encoding="utf-8"?>
1
2
3
      <!DOCTYPE Menu SYSTEM "PopupMenu.dtd">
 4
 5
     <Menu
 6
        Version="1.0"
7
        Id="Helios.PM.List.Article"
8
        Label="Part">
9
10
    Ð
         <Menu Version="1.0" Id="General" Label="General" EmbedMode="Insitu">
11
           <MenuItem CommandId="Helios.Article.Show" HideOnDisable="true"/>
12
           <MenuItem CommandId="Helios.Article.Modify"/>
13
           <CustomMenuItem CommandId="ArchHelPrt1a OnMenu TryArchiving"/>
            <CustomMenuItem CommandId="ArchHelPrt1b OnMenu TryArchiving"/>
14
           <CustomMenuItem CommandId="ArchHelPrt1c OnMenu TryArchiving"/>
15
16
            <MenuItem CommandId="Helios.Article.Reserve"/>
17
            <MenuItem CommandId="Helios.Multi.AddToFavorites" HideOnDisable="true"/>
18
            <MenuItem CommandId="Helios.Multi.RemoveFromFavorites" HideOnDisable="true"/>
19
            <Separator/>
20
            <MenuItem CommandId="Helios.Article.WorkflowStatus.Modify"/>
21
            <MenuItem CommandId="Helios.Article.AllocateRoles"/>
22
            <Separator/>
23
            <MenuItem CommandId="Helios.Article.ModifyAttributes"/>
24
         </Menu>
.
.
.
69
    É
         <Menu Version="1.0" Id="DataOutput" Label="DataOutput" EmbedMode="Insitu">
70
            <MenuItem CommandId="Helios.Article.Versionmanagement"/>
71
            <Separator/>
72
            <MenuItem CommandId="Helios.Article.HdeReport"/>
73
            <Separator/>
74
            <MenuItem CommandId="Helios.Article.CopyHeliosUrl"/>
75
            <MenuItem CommandId="Helios.Object.ShowIdentifier"/>
76
         </Menu>
77
78
         <Menu Version="1.0" Id="Modify" Label="Modify" EmbedMode="Insitu">
    F
79
           <MenuItem CommandId="Helios.Article.Delete"/>
80
         </Menu>
81
         <CustomMenuItem CommandId="ArchHelPrt2a OnMenu TryArchiving"/>
82
         <CustomMenuItem CommandId="ArchHelPrt2b OnMenu TryArchiving"/>
         <CustomMenuItem CommandId="ArchHelPrt2c_OnMenu_TryArchiving"/>
83
```

After successful configuration, the XML file will be expanded by the menu items that were added via the CSV file:

The corresponding HELiOS menu can then look as follows:

|     |          | General                      |
|-----|----------|------------------------------|
|     | Q        | Show article                 |
|     | Ŷ        | Edit article master          |
|     |          | Repeat archiving (PDF)       |
|     |          | Repeat archiving (DWG)       |
|     |          | Repeat archiving (STP)       |
|     | 0        | Preselect article            |
|     | *        | Add to favourites            |
|     |          | Edit Workflow status         |
|     | ۱        | Assign roles                 |
|     | 1        | Edit attribute values        |
|     |          | Assignments                  |
|     | 0        | Classification               |
|     |          | Assignments                  |
|     |          | Where-used lists             |
|     |          | Links                        |
|     |          | Input                        |
|     | Q        | Create index                 |
|     | <u>i</u> | Create index, with link      |
|     | 1        | Create drawing index         |
|     | 0        | Create derivation            |
|     | Ø        | Create derivation, with link |
|     |          | Output                       |
|     | G        | Show Version Management      |
|     | 1        | Call report                  |
|     | R        | Copy HELiOS URL              |
|     | P        | Show ID                      |
|     |          | Edit                         |
|     | X        | Delete                       |
| cle |          | Archiving (JT)               |
|     |          |                              |

HiCAD / HELiOS

### Delete menu items

Cases are conceivable where you want to delete added menu items again, e.g. if

- you want to replace a HELiOS standard function with a KST function, or
- the customer wants to deactivate particular standard functions , or
- if a customer-specific KST entry is to be removed again.

In this case the entries in the CSV file must be composed as follows:

| Column | Content                                                                                                    |                                                                                                    |  |  |
|--------|----------------------------------------------------------------------------------------------------|----------------------------------------------------------------------------------------------------|--|--|
| А      | Position of new menu item in the following form:                                                                                                    |                                                                                                    |  |  |
|        | XMLFILE::"HIERARCHICAL_IDS"::"ID"                                                                                                    |                                                                                                    |  |  |
|        | XMLFILE                                                                                                    | Name of the XML file with a relative path                                                                                                    |  |  |
|        | HIERARCHICAL_IDS                                                                                                    | A path within the XML file leading to the sub-menu from which<br>you want to delete the new element. The path consists of the cor-<br>responding menu IDs which are separated by the > character. It<br>needs to be in quotation marks " ". |  |  |
|        | ID                                                                                                    | ID of the entry to be deleted. If the ID is not specified, the com-<br>plete menu section will be deleted.                                                                                                    |  |  |
|        | Example:                                                                                                    |                                                                                                    |  |  |
|        | \Resources\Menus\Helios.PM.List.Article.xml ::"Helios.PM.List.Article>General"<br>::"ArchHelPrt1c_OnMenu_TryArchiving" deletes the KST entry from the Example in the "Add<br>menu items" paragraph again. |                                                                                                    |  |  |
| В      | -21                                                                                                    | This is the code for the deletion of a menu item.                                                                                                    |  |  |
| С      |                                                                                                    | A comment of your choice, e.g. the reason why the line is to be deleted.                                                                                                    |  |  |
| D      | -                                                                                                    | The minus sign is a fixed and mandatory value!                                                                                                    |  |  |
| E      |                                                                                                    | This column will not be evaluated an remains empty.                                                                                                    |  |  |
| F      | 1                                                                                                    | "1" is a fixed and mandatory value!                                                                                                    |  |  |

#### Legal notes

© 2022 ISD ® Software und Systeme GmbH. All rights reserved.

This User Guide and the software described herein are provided in conjunction with a license and may only be used or copied in accordance with the terms of the license. The contents of this User Guide solely serve the purpose of information; it may be modified without prior notice and may not be regarded as binding for the ISD Software und Systeme GmbH. The ISD Software und Systeme GmbH does not assume any responsibility for the correctness or accuracy of the information provided in this document. No part of this document may be reproduced, saved to databases or transferred in any other form without prior written permission by the ISD Software und Systeme GmbH, unless expressly allowed by virtue of the license agreement.

All mentioned products are trademarks or registered trademarks of their respective manufacturers and producers.

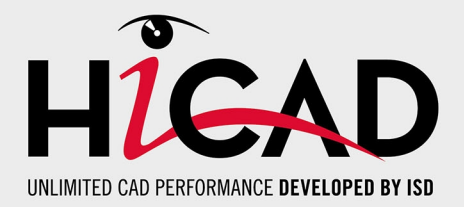

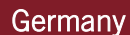

Headquarter Dortmund ISD Software und Systeme GmbH Hauert 4 D-44227 Dortmund Tel. +49 231 9793-0 info@isdgroup.de

Sales office Hamburg ISD Software und Systeme GmbH Strawinskystraße 2 D-25337 Elmshorn Tel. +49 4121 740980 hamburg@isdgroup.de

Sales office Nuremberg ISD Software und Systeme GmbH Nordostpark 7 D-90411 Nuremberg Tel. +49 911 95173-0 nuernberg@isdgroup.de

### International

ISD Austria ISD Software und Systeme GmbH Hafenstraße 47-51 A-4020 Linz Tel. +43 732 21 04 22-0 info@isdgroup.at

ISD Benelux - Zwolle ISD Benelux B.V. Grote Voort 293A NL-8041 BL Zwolle Tel. +31 73 6153-888 info@isdgroup.nl

ISD Switzerland ISD Software und Systeme AG Rosenweg 2 CH-4500 Solothurn Tel. +41 32 624 13-40 info@isdgroup.ch

ISD USA - North Carolina ISD Group USA Inc. 20808 N Main Street, Suite 101 USA-Cornelius NC 28031 Tel. +1 770 349 6321 info@isdgroup.us

#### www.isdgroup.com

#### Sales office Berlin

ISD Software und Systeme GmbH Paradiesstraße 208a D-12526 Berlin Tel. +49 30 634178-0 berlin@isdgroup.de

Sales office Hanover ISD Software und Systeme GmbH Hamburger Allee 24 D-30161 Hanover Tel. +49 511 616803-40 hannover@isdgroup.de

Sales office UIm ISD Software und Systeme GmbH Wilhelmstraße 25 D-89073 UIm Tel. +49 731 96855-0 ulm@isdgroup.de

ISD Benelux - Hertogenbosch

ISD Benelux B.V. Het Zuiderkruis 33 NL-5215 MV 's-Hertogenbosch Tel. +31 73 6153-888 info@isdgroup.nl

**ISD France** 

ISD Group France SAS 10 -12 Boulevard Vivier Merle F-69393 Lyon Tel. +33 6 73 72 04 67 info@isdgroup.fr

**ISD Switzerland** 

ISD Software und Systeme AG Rte du Jura 37 A, 4. Étage CH-1700 Fribourg Tel. +41 79 803 51 51 info@isdgroup.ch

ISD USA - Georgia ISD Group USA Inc. 5126 South Royal Atlanta Drive USA-Tucker GA 30084 Tel. +1 770 349 6321

lel. +1 //0 349 6321 info@isdgroup.us

HiCAD 2702

This document is generated automatically. © 2022 ISD Software und Systeme GmbH